# Skoltech

Skolkovo Institute of Science and Technology

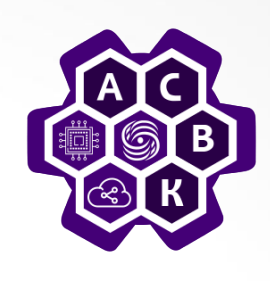

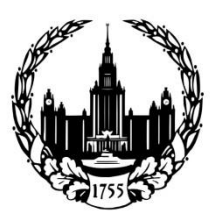

Lomonosov Moscow State University

## Software-Defined Networks (SDN)

Lecture 6: SDN switches. Mininet. OpenVSwitch

### Vasily Pashkov

pashkov@lvk.cs.msu.su

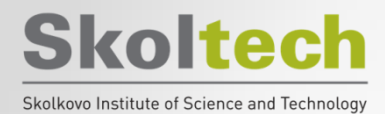

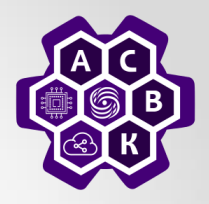

### 1. Mininet

Software-Defined Networks Vasily Pashkov

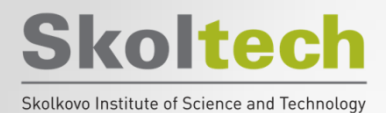

### Mininet

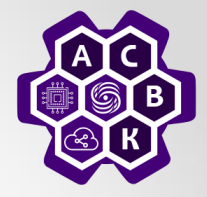

Goal: OpenFlow / SDN network on your desktop / laptop.

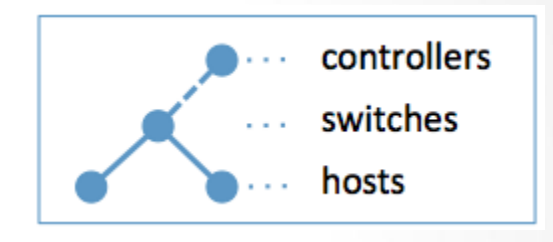

#### Features:

- An excellent tool for modeling OpenFlow / SDN network when prototyping and developing controller and applications for it.
- Fast creation, configuration, interaction with OpenFlow / SDN network
- Node (host or switch) = process in Linux user space:
  - scalable to 100 nodes per PC.
  - You can run any Unix application (ping, iperf, etc.) on the hosts.
  - OpenFlow software switches (OpenVSwitch)

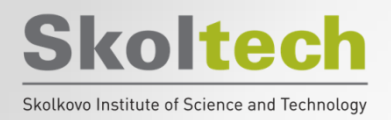

### **Mininet installation**

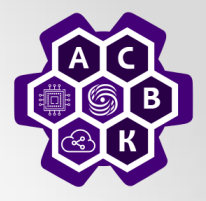

- Sudo apt-get install git
- Clone repository:

**git clone git://github.com/mininet/mininet** Mininet Version:

cd mininet

git tag #Список доступных версий

git checkout -b 2.2.1 2.2.1 # установить нужную

версию

cd ..

 Запуск процесса установки sudo ./mininet/util/install.sh

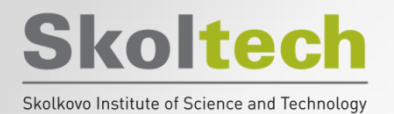

Stand

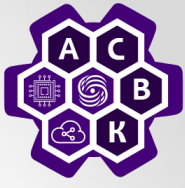

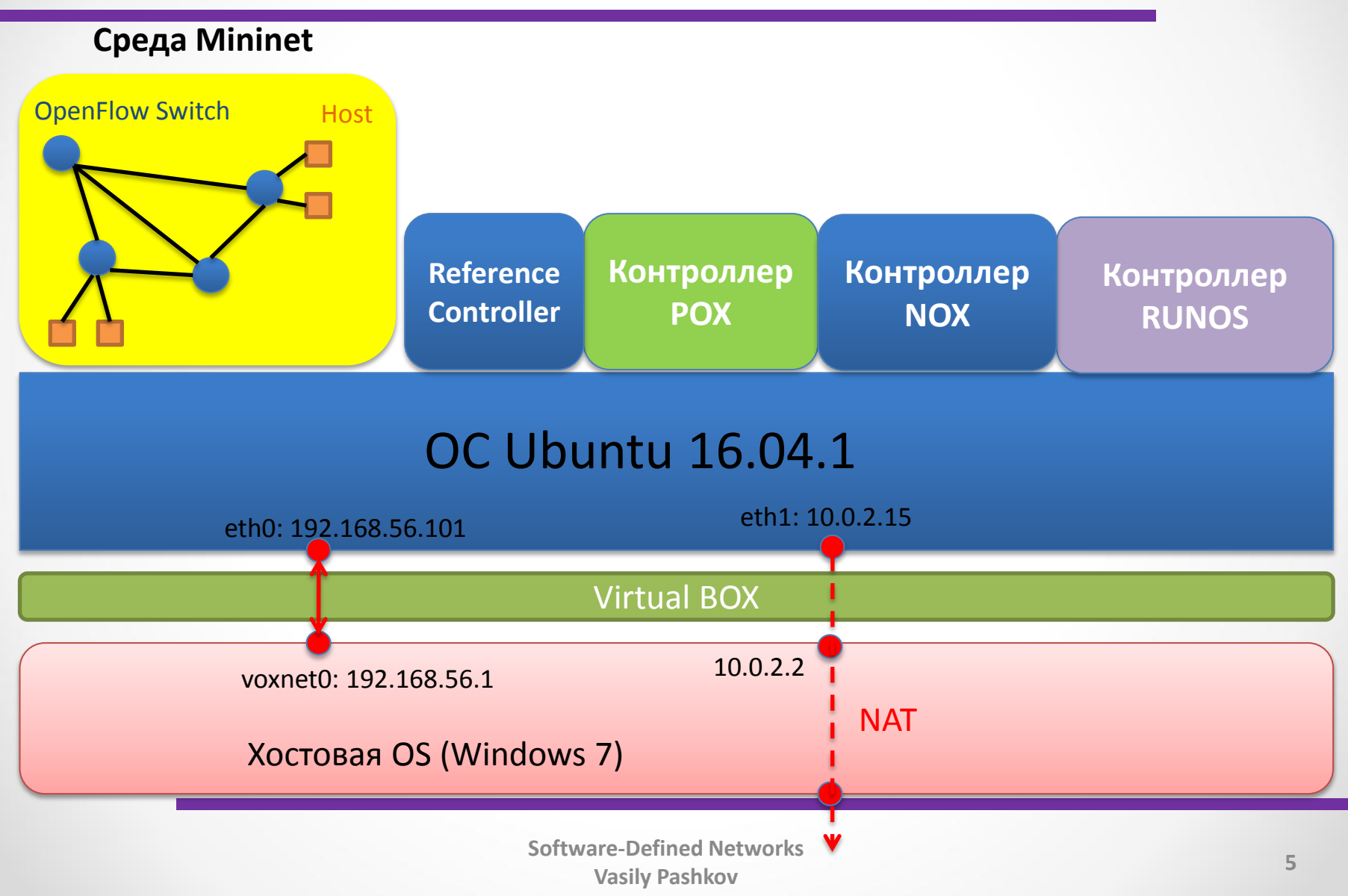

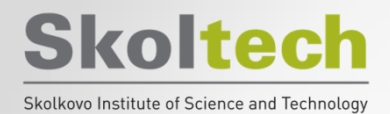

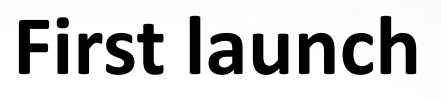

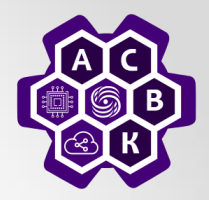

• Minimal command:

sudo mn

• For exit: CLI:

#### exit

• Clear all:

#### sudo mn -c

```
Creating network
    Adding controller
    Adding hosts:
h1 h2
*** Adding switches:
s1
   Adding links:
***
(h1, s1) (h2, s1)
*** Configuring hosts
h1 h2
*** Starting controller
c0
*** Starting 1 switches
s1 . . .
*** Starting CLI:
mininet>
```

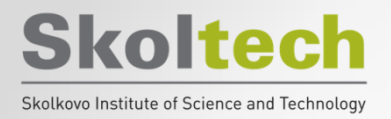

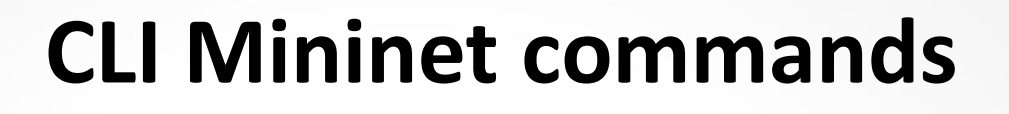

- Show help:
  - mininet> help
- Show nodes list:
  - mininet> nodes
- Show channels:
  - mininet> net
- Print dump for all nodes:
    *mininet> dump*

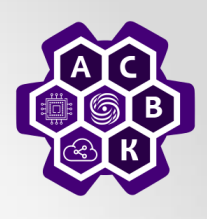

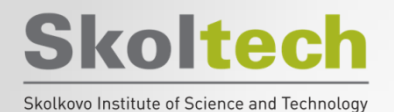

### Топология single

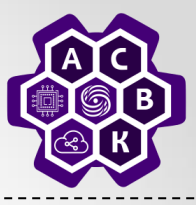

ubuntu@student:~\$ sudo mn --topo single,3 --mac --switch ovsk --controller remote

- mininet (mn) has to run by root
- '--topo single, 3' : creates pre-defined 3 hosts 1 switch topology (see below)
- '--controller remote': Set the controller to localhost:6633
- host h\_x has IP address 10.0.0.x and mac address 00:00:00:00:00:y (y = x in hex)

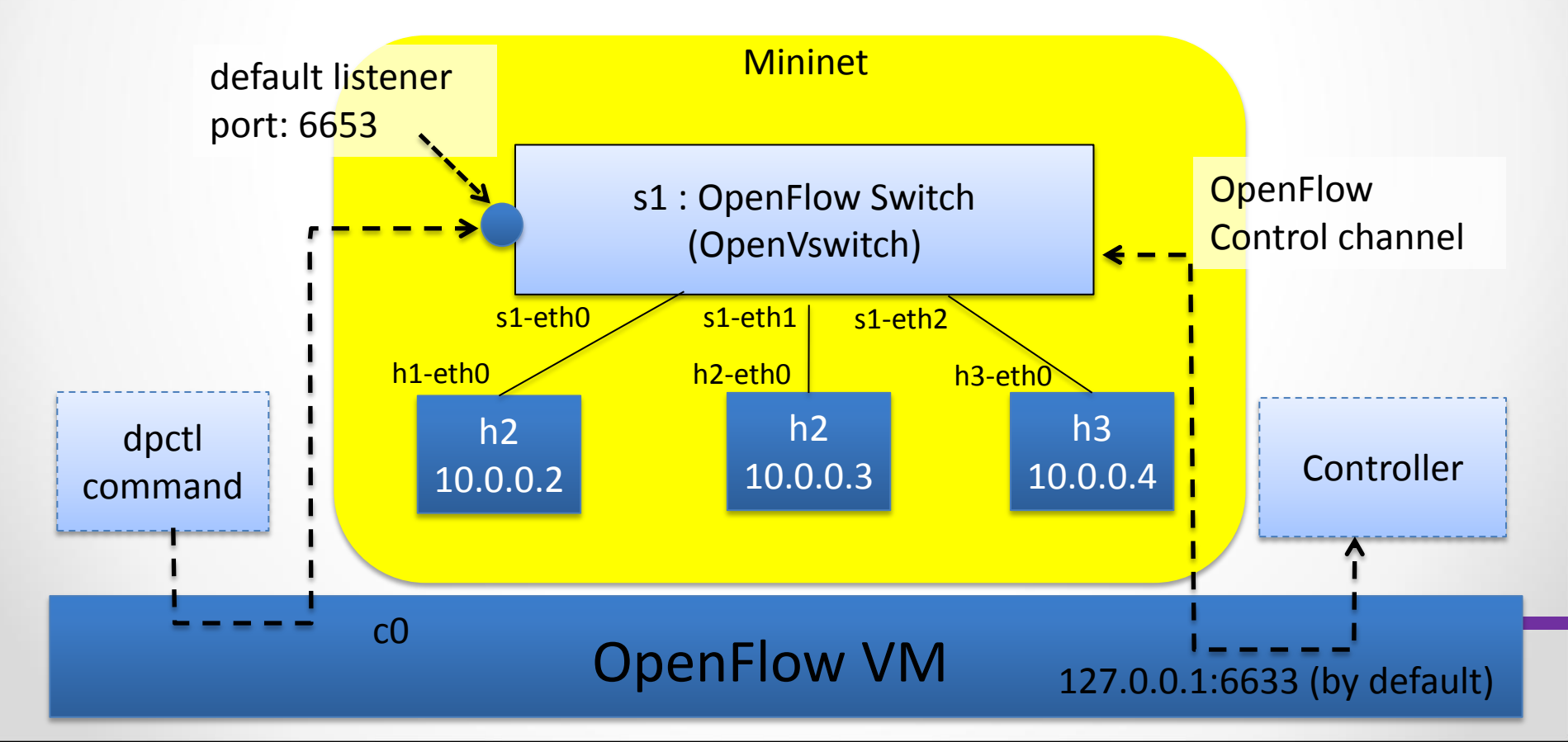

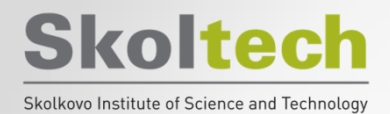

### Mininet

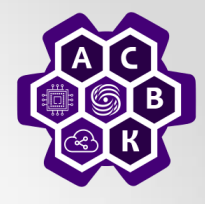

| openflow@openflowtutorial:~\$ sudo mntopo single,3macswitch ovskcontroller remote | į |
|-----------------------------------------------------------------------------------|---|
| *** Adding controller                                                             | į |
| *** Creating network                                                              | į |
| *** Adding hosts:                                                                 | į |
| h2 h3 h4                                                                          | į |
| *** Adding switches:                                                              | i |
| s1                                                                                | į |
| *** Adding links:                                                                 | į |
| (s1, h2) (s1, h3) (s1, h4)                                                        | į |
| *** Configuring hosts                                                             | Ì |
| h2 h3 h4                                                                          | Ì |
| *** Starting controller                                                           | İ |
| *** Starting 1 switches                                                           |   |
| s1                                                                                | 1 |
| *** Starting CLI:                                                                 |   |
| mininet>                                                                          | ļ |
|                                                                                   | ] |

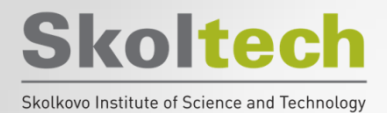

### **CLI** Mininet

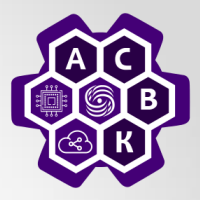

| mininet> help                                               | Show help                |
|-------------------------------------------------------------|--------------------------|
| mininet> nodes                                              |                          |
| available nodes are:                                        | List Nodes               |
| h2 h3 h4 s1 c0                                              |                          |
| mininet> intfs                                              |                          |
| c0:                                                         |                          |
| s1: s1-eth1 s1-eth2 s1-eth3                                 | List Interfaces          |
| h2: h2-eth0                                                 | of each nodes            |
| h3: h3-eth0                                                 |                          |
| h4: h4-eth0                                                 |                          |
| mininet> net                                                | Ding from h2 to h2       |
| s1 <-> h2-eth0 h3-eth0 h4-eth0                              |                          |
| mininet> h2 ping h3                                         | (Q: why we don't ho      |
| mininet> h2 ping -c 3 h3                                    | ping reply at all?)      |
| ^CPING 10.0.0.3 (10.0.0.3) 56(84) bytes of data.            |                          |
| 10.0.0.3 ping statistics                                    |                          |
| 3 packets transmitted, 0 received, 100% packet loss, time 2 | 2003ms                   |
| mininet> xterm h2 h3 h4                                     | an starm on h2 h2 and h1 |
| mininet>                                                    |                          |

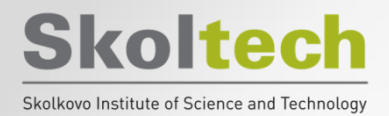

**Choosing a network topology** 

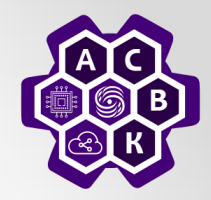

### linear | minimal | reversed | single | torus | tree

Linear topology (linear)

sudo mn --topo linear,4 --switch
ovsk,protocols=OpenFlow13 --controller
remote,ip=127.0.0.1,port=6653

• Tree topology (tree)

sudo mn --switch ovsk --controller ref --topo
tree,depth=2,fanout=3 --test pingall

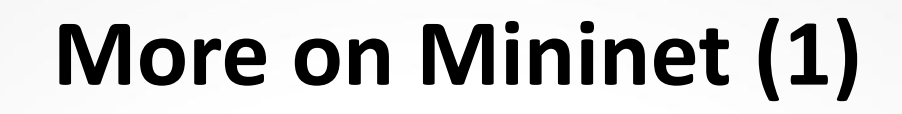

**Skoltech** 

Skolkovo Institute of Science and Technolog

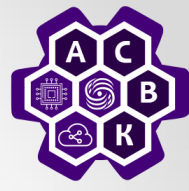

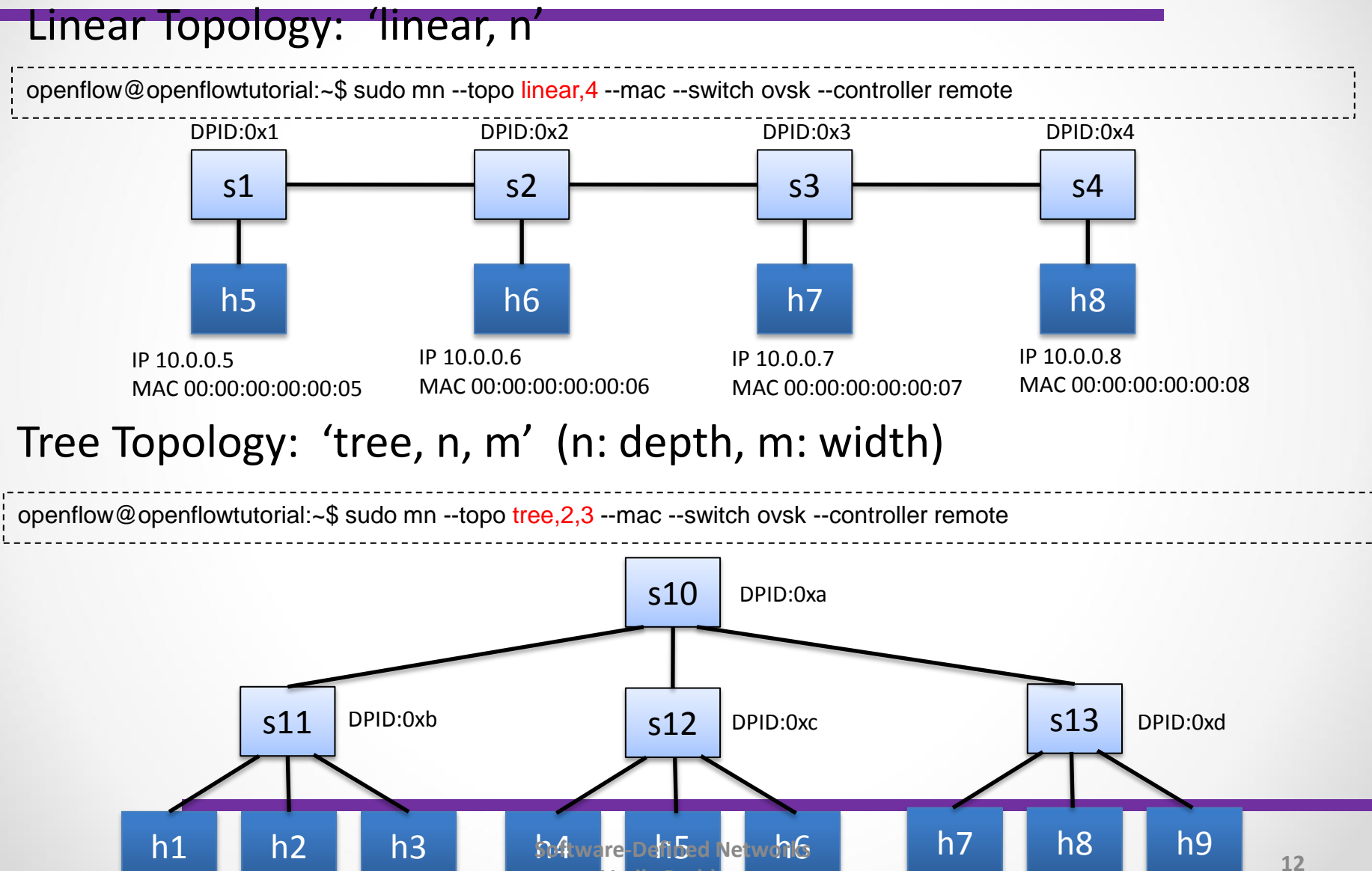

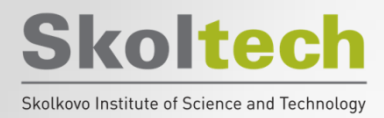

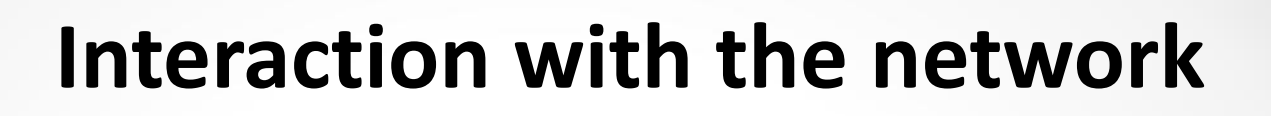

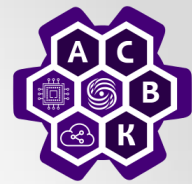

mininet> h2 ping h3

- mininet> h2 python -m SimpleHTTPServer 80 >& /tmp/http.log &
- mininet> h3 wget -O h2
- ...
- mininet> h2 kill %python

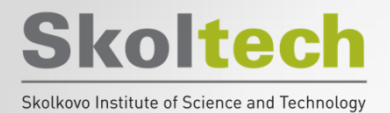

**Network configuration** 

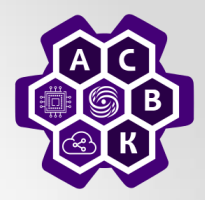

from mininet.net import Mininet from mininet.topolib import TreeTopo from mininet.node import OVSController

tree4 = TreeTopo(depth=2,fanout=2)
net = Mininet(topo=tree4, controller = OVSController)
net.start()
h1, h4 = net.hosts[0], net.hosts[3]
print h1.cmd('ping -c1 %s' % h4.IP())
net.stop()

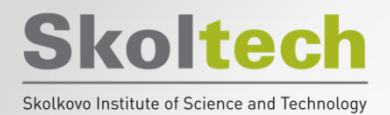

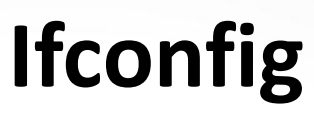

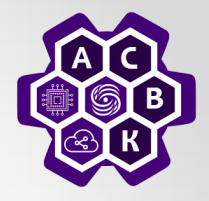

- mininet> h1 ifconfig -a
- mininet> s1 ifconfig -a

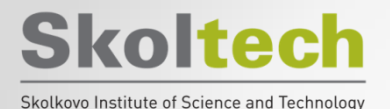

# Settings for communication channels

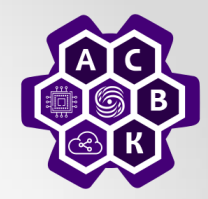

\$ sudo mn --link tc,bw=10,delay=10ms mininet> iperf

. . .

### *mininet>* h1 ping -c10 h2

Software-Defined Networks Vasily Pashkov

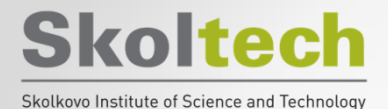

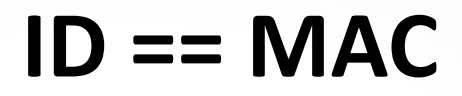

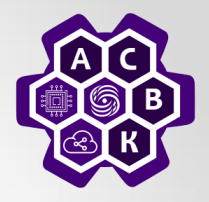

#### \$ sudo mn

mininet> h1 ifconfig h1-eth0 Link encap:Ethernet HWaddr f6:9d:5a:7f:41:42 inet addr:10.0.0.1 Bcast:10.255.255.255 Mask:255.0.0.0 UP BROADCAST RUNNING MULTICAST MTU:1500 Metric:1 RX packets:6 errors:0 dropped:0 overruns:0 frame:0 TX packets:6 errors:0 dropped:0 overruns:0 carrier:0 collisions:0 txqueuelen:1000 RX bytes:392 (392.0 B) TX bytes:392 (392.0 B)

*mininet> exit* 

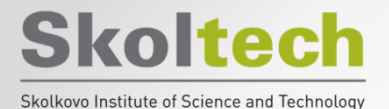

ID == MAC

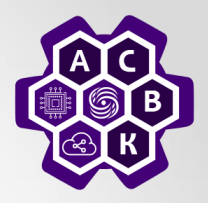

#### \$ sudo mn --mac

mininet> h1 ifconfig h1-eth0 Link encap:Ethernet HWaddr 00:00:00:00:00:00 inet addr:10.0.0.1 Bcast:10.255.255.255 Mask:255.0.0.0 UP BROADCAST RUNNING MULTICAST MTU:1500 Metric:1 RX packets:0 errors:0 dropped:0 overruns:0 frame:0 TX packets:0 errors:0 dropped:0 overruns:0 carrier:0 collisions:0 txqueuelen:1000 RX bytes:0 (0.0 B) TX bytes:0 (0.0 B)

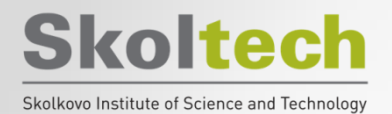

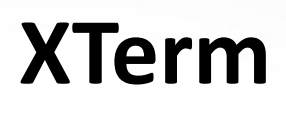

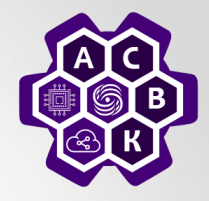

 Start xterm terminal for every host and switch on the network (option -x):

− \$ sudo mn −x

*– mininet> xterm h1* 

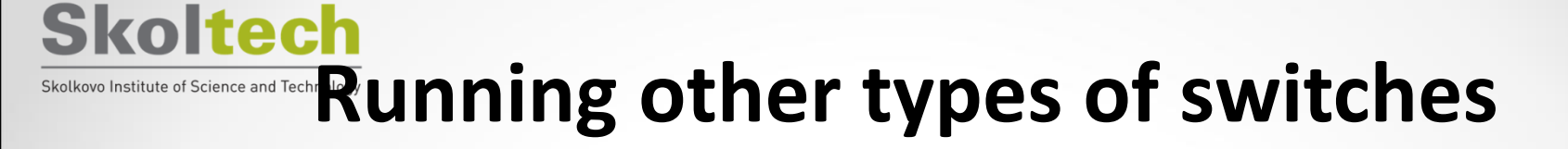

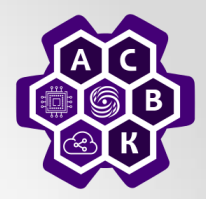

- \$ sudo mn --switch user --test iperf
- \$ sudo mn --switch ovsk --test iperf

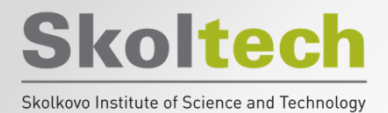

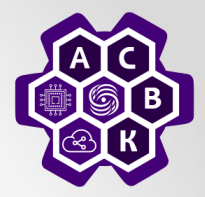

- At the Mininet CLI, run:
  - mininet> py 'hello ' + 'world'
- Print the accessible local variables:
  - mininet> py locals()
- Next, see the methods and properties available for a node, using the dir() function:
  - mininet> py dir(s1)
- You can read the on-line documentation for methods available on a node by using the help() function:
  - mininet> py help(h1) (Press "q" to quit reading the documentation.)
- You can also evaluate methods of variables:
  - mininet> py h1.IP()

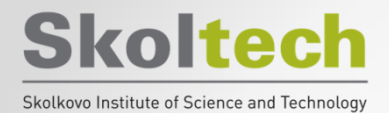

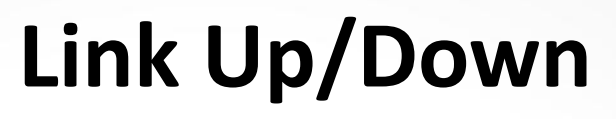

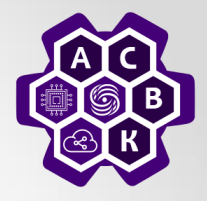

mininet> link s1 h1 down

mininet> link s1 h1 up

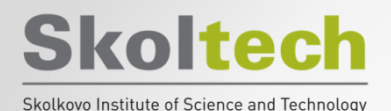

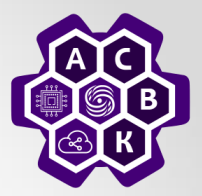

 \$ sudo mn --controller=remote, ip=[controller IP],port=[controller listening port]

Например:

 \$ sudo mn --controller=remote, ip=127.0.0.1,port=6653

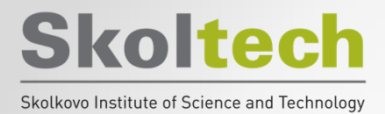

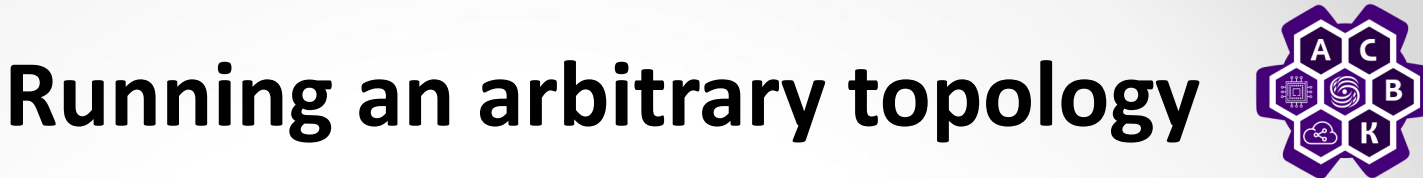

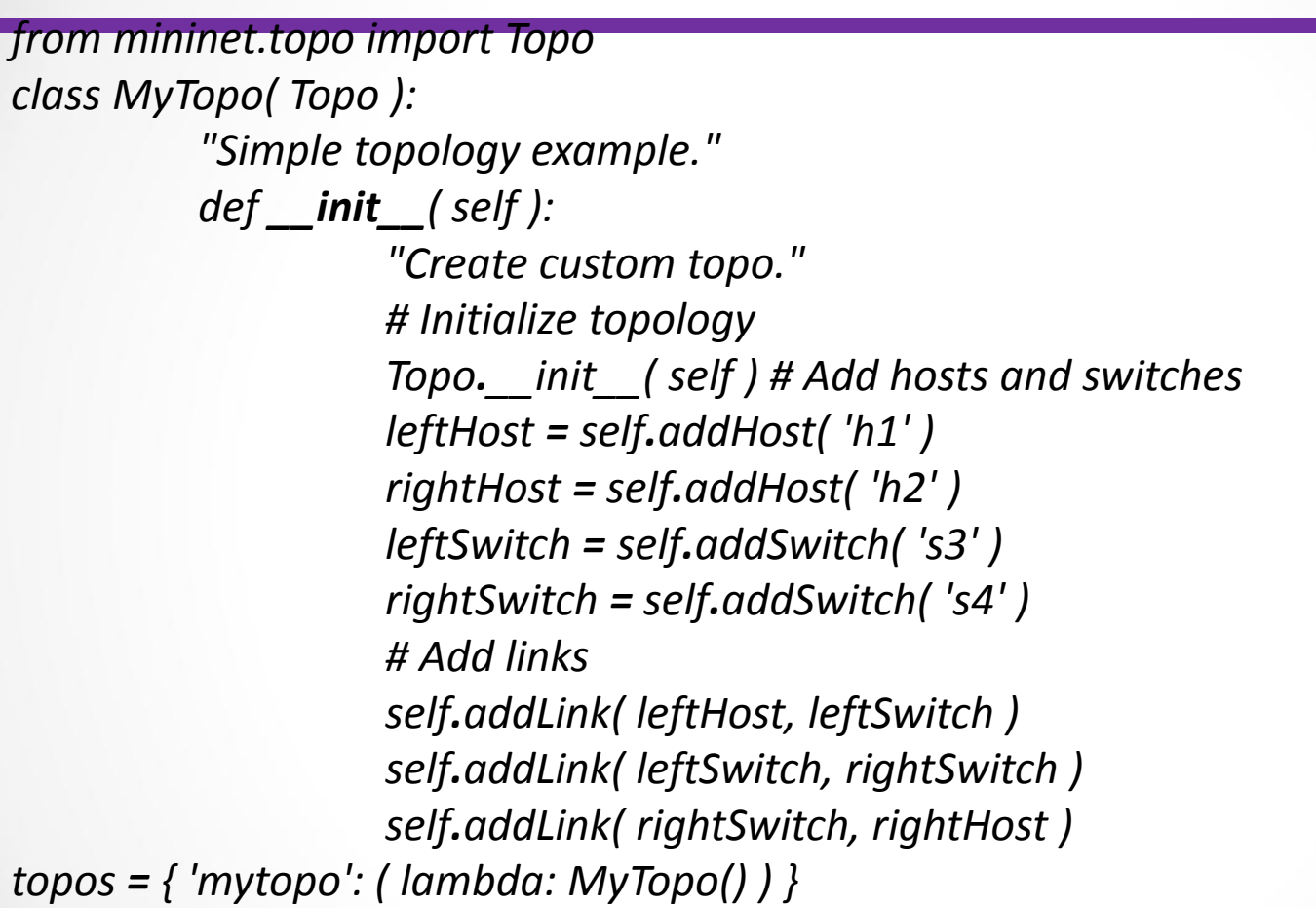

\$ sudo mn --custom ~/mininet/custom/topo-2sw-2host.py --topo mytopo --test
pingall

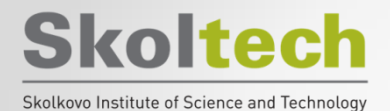

### **Create your topology**

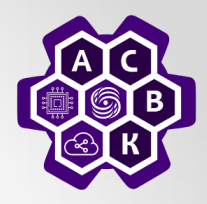

IP 10.0.0.11 MAC 00:00:00:00:00:0b

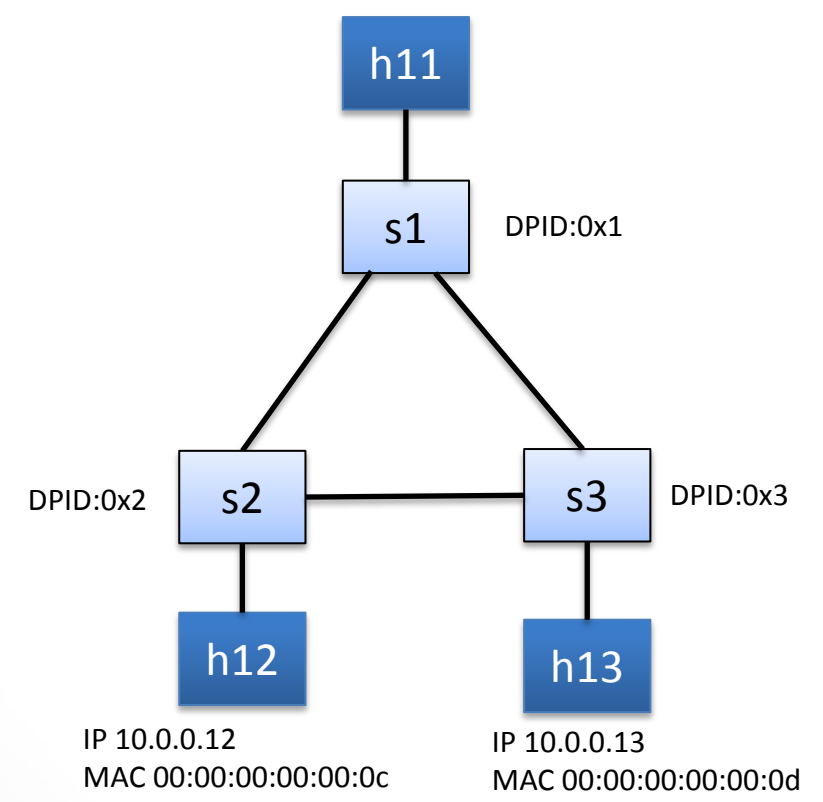

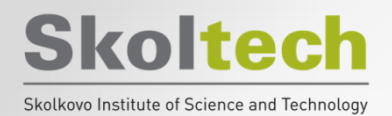

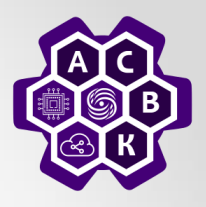

• Cd mininet/examples

sudo ./miniedit.py --custom
 ~/mininet/custom/topo-2sw-2host.py - topo mytopo

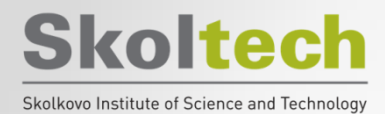

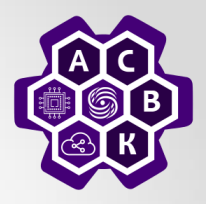

### 2. dpctl

Software-Defined Networks Vasily Pashkov

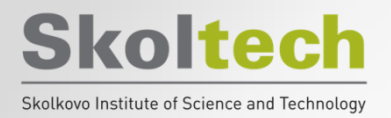

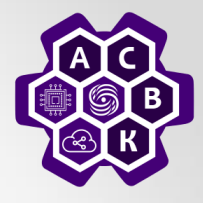

- Unix command for remote interaction with an OpenFlow switch using the OpenFlow protocol
  - They work only with switches with an open "listener":
  - Stanford's reference switch, OpenVswitch, HP Procurve, Indigo
  - Commercial switches based on OpenVswitch
- Based on dpctl using the OpenFlow protocol, you can:
  - Show switch status
  - Show flow table (flow stats)
  - Set flows in flow table (flow\_mod)
  - Send out packets (pkt\_out)
- A useful tool for debugging

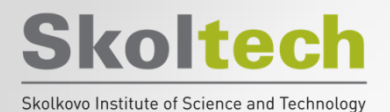

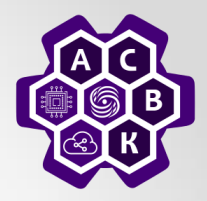

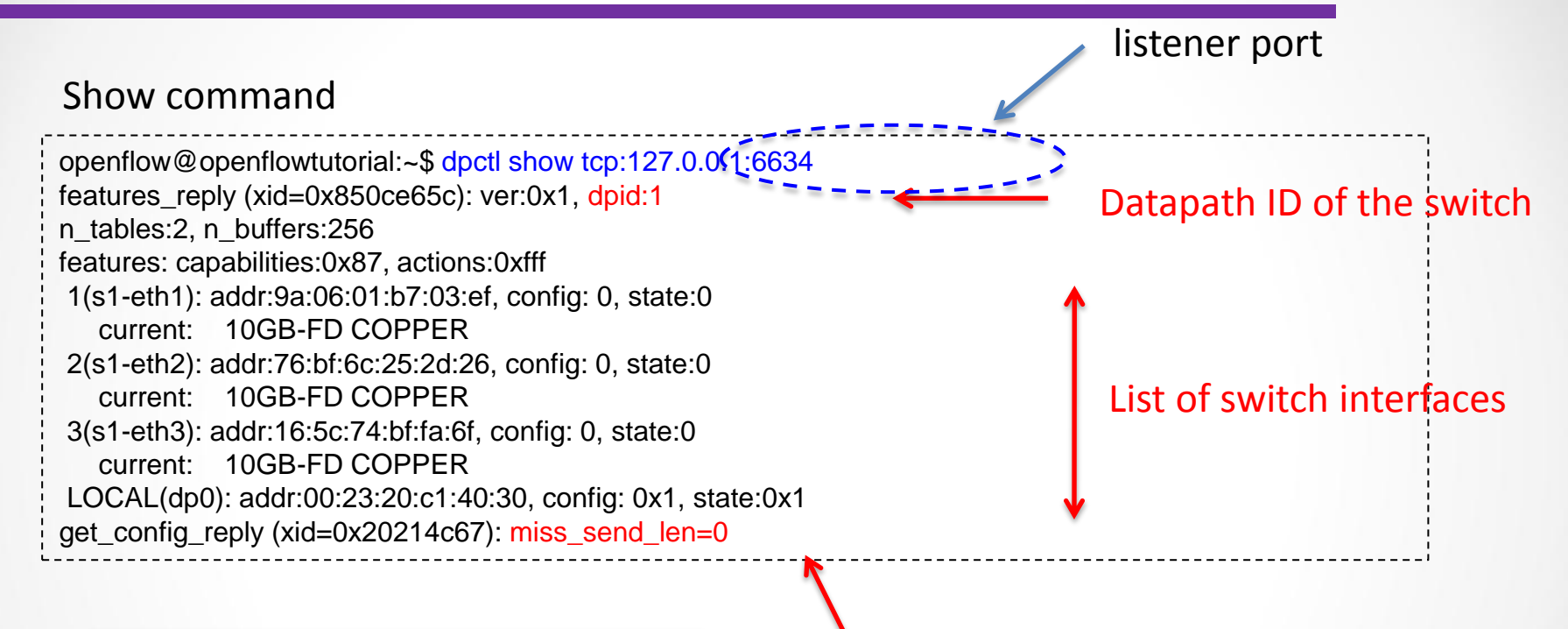

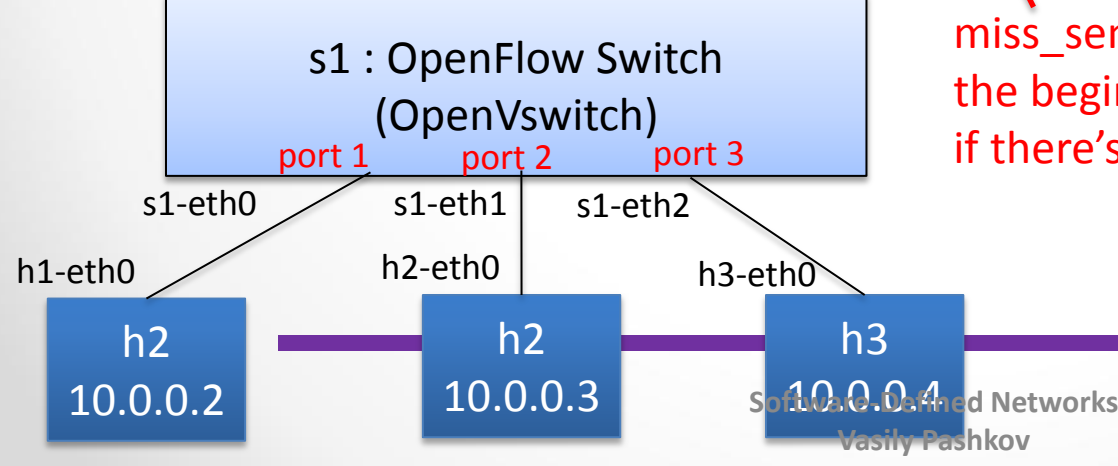

miss\_send\_len := length of packet (from the beginning) to send to the controller if there's no flow table (0 = all packet)

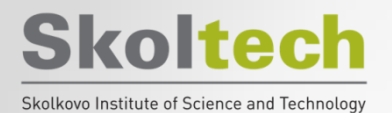

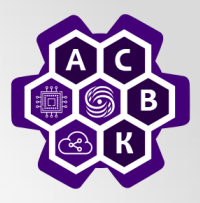

#### Dump-flow команда

openflow@openflowtutorial:~\$ dpctl dump-flow tcp:127.0.0.1:6634 stats\_reply (xid=0x93cfb59a): flags=none type=1(flow)

There are no rules for streams now

#### Setting up simple OpenFlow rules:

openflow@openflowtutorial:~\$ dpctl add-flow tcp:127.0.0.1:6634 in\_port=1,actions=output:2 openflow@openflowtutorial:~\$ dpctl add-flow tcp:127.0.0.1:6634 in\_port=2,actions=output:1

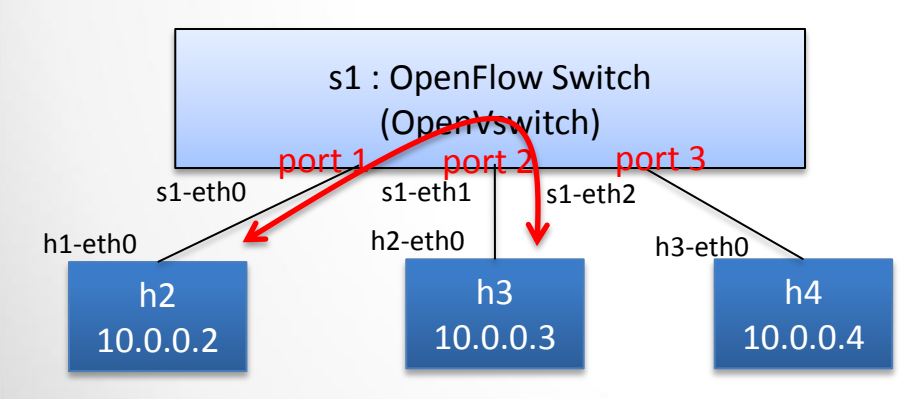

Any packet arriving port 1 is forwarded to port 2 Any packet arriving port 2 is forwarded to port 1

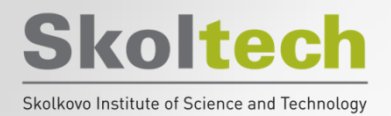

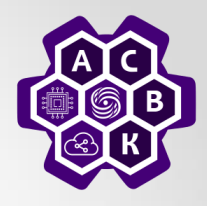

#### We check that the rules have been established:

openflow@openflowtutorial:~\$ dpctl dump-flow tcp:127.0.0.1:6634 stats\_reply (xid=0xbe98f29b): flags=none type=1(flow) cookie=0, duration\_sec=13s, duration\_nsec=364000000s, table\_id=0, priority=32768, n\_packets=0, n\_bytes=0, idle\_timeout=60,hard\_timeout=0,in\_port=1,actions=output:2 cookie=0, duration\_sec=5s, duration\_nsec=73400000s, table\_id=0, priority=32768, n\_packets=0, n\_bytes=0, idle\_timeout=60,hard\_timeout=0,in\_port=2,actions=output:1

(idle\_timeout is set to 60 sec by default)

#### Ping check

```
mininet> h2 ping h3

PING 10.0.0.3 (10.0.0.3) 56(84) bytes of data.

64 bytes from 10.0.0.3: icmp_req=1 ttl=64 time=0.044 ms

64 bytes from 10.0.0.3: icmp_req=2 ttl=64 time=0.091 ms

64 bytes from 10.0.0.3: icmp_req=3 ttl=64 time=0.092 ms

64 bytes from 10.0.0.3: icmp_req=4 ttl=64 time=0.092 ms

^{\circ}

--- 10.0.0.3 ping statistics ---

4 packets transmitted, 4 received, 0% packet loss, time 3015ms

rtt min/avg/max/mdev = 0.044/0.079/0.092/0.022 ms_Networks

Vasily Pashkov
```

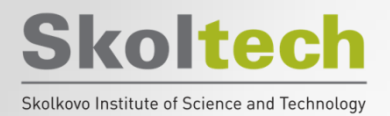

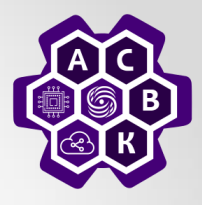

#### Examples of adding rules

• Flood arp packet from port 1 with mac src = 00:00:00:00:00:03 w/ idle\_timeout 120 sec

openflow@openflowtutorial:~\$ dpctl add-flow tcp:127.0.0.1:6634 in\_port=1,idle\_timeout=120,dl\_src=00:00:00:00:00:03,dl\_type=0x806,actions=flood
Specifying MAC src & dst and IP src & dst addresses

openflow@openflowtutorial:~\$ dpctl add-flow tcp:127.0.0.1:6634 in\_port=2,idle\_timeout=120,dl\_src=00:00:00:00:00:03,dl\_dst=00:00:00:00:00:02,dl\_type=0x800,nw\_s rc=10.0.0.3,nw\_dst=10.0.0.2,actions=output:1

#### Specifying TCP flow

openflow@openflowtutorial:~\$ dpctl add-flow tcp:127.0.0.1:6634 in\_port=1,idle\_timeout=120,dl\_src=00:00:00:00:00:02,dl\_dst=00:00:00:00:00:00:03,dl\_type=0x800,nw\_sr c=10.0.0.2,nw\_dst=10.0.0.3,nw\_proto=6,tp\_dst=80,actions=output:2

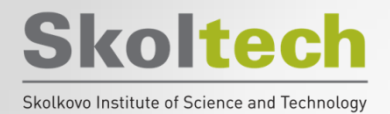

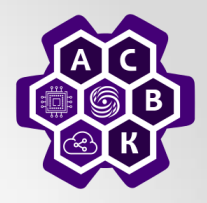

#### **Removing Flow Rules**

#### •Removing all rules

openflow@openflowtutorial:~\$ dpctl del-flows tcp:127.0.0.1:6634

| Removing an fulles that have in port – I |
|------------------------------------------|
|------------------------------------------|

openflow@openflowtutorial:~\$ dpctl del-flows tcp:127.0.0.1:6634 in\_port=1

•Removing all rules that match on port in\_port = 1

openflow@openflowtutorial:~\$ dpctl --strict del-flows tcp:127.0.0.1:6634 in\_port=1

#### Dpctl help

openflow@openflowtutorial:~\$ man dpctl

and/or

openflow@openflowtutorial:~\$ dpctl -h

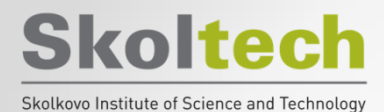

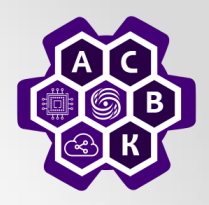

### 3. OpenVSwitch

Software-Defined Networks Vasily Pashkov

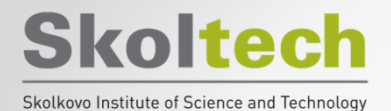

**Topology launch** 

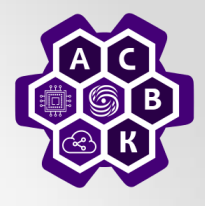

### sudo mn --topo=single,3 --controller=none --mac

#### mininet> dump

#### mininet> net

```
Creating network
   Adding controller
   Adding hosts:
n1 h2 h3
   Adding switches:
   Adding links:
(h1, s1) (h2, s1) (h3, s1)
  Configuring hosts
h1 h2 h3
*** Starting controller
*** Starting 1 switches
   Starting CLI:
mininet> dump
<Host h1: h1-eth0:10.0.0.1 pid=5091>
<Host h2: h2-eth0:10.0.0.2 pid=5093>
<Host h3: h3-eth0:10.0.0.3 pid=5095>
<OVSSwitch s1: lo:127.0.0.1,s1-eth1:None,s1-eth2:None,s1
mininet> net
  h1-eth0:s1-eth1
h2 h2-eth0:s1-eth2
  h3-eth0:s1-eth3
  lo: s1-eth1:h1-eth0 s1-eth2:h2-eth0 s1-eth3:h3-eth0
```

Software-Defined Networks Vasily Pashkov

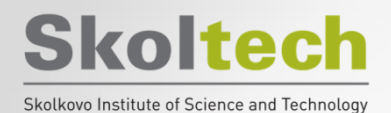

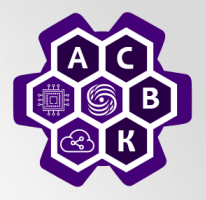

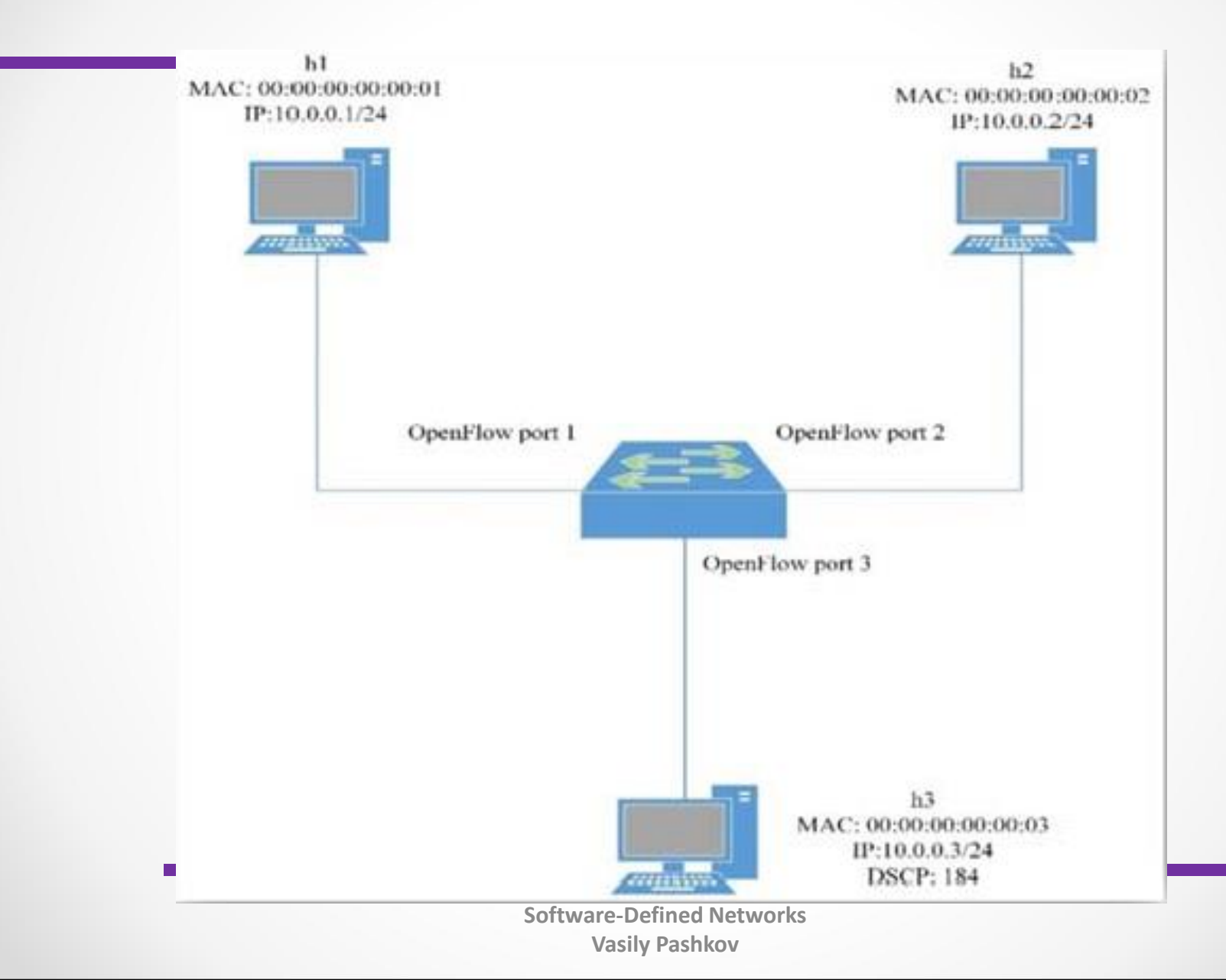

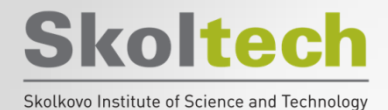

Show

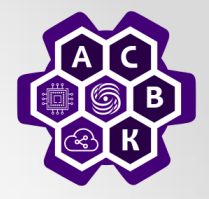

#### mininet> sh ovs-ofctl show s1

| mininet> sh ovs-ofctl show s1                                  |
|----------------------------------------------------------------|
| OFPT FEATURES REPLY (xid=0x2): dpid:0000000000000000           |
| n tables:254, n buffers:256                                    |
| capabilities: FLOW STATS TABLE STATS PORT STATS QUEUE STATS AR |
| actions: output enqueue set vlan vid set vlan pcp strip vlan m |
| rc mod nw dst mod nw tos mod tp src mod tp dst                 |
| 1(s1-eth1): addr:6e:a6:70:f0:32:31                             |
| config: 0                                                      |
| state: 0                                                       |
| current: 10GB-FD COPPER                                        |
| speed: 10000 Mbps now, 0 Mbps max                              |
| 2(s1-eth2): addr:e2:3d:89:b0:99:92                             |
| config: 0                                                      |
| state: 0                                                       |
| current: 10GB-FD COPPER                                        |
| speed: 10000 Mbps now. 0 Mbps max                              |
| 3(s1-eth3): addr:22:85:b1:3c:2f:3c                             |
| config: 0                                                      |
| state: 0                                                       |
| current: 10GB-FD COPPER                                        |
| speed: 10000 Mbps now, 0 Mbps max                              |
| LOCAL(s1): addr:7e:fd:5b:4e:b7:4d                              |
| config: PORT DOWN                                              |
| state: LINK DOWN                                               |
| speed: 0 Mbps now, 0 Mbps max                                  |
| OFPT GET CONFIG REPLY (xid=0x4): frags=normal miss send len=0  |
| mininet>                                                       |
| mininet>                                                       |

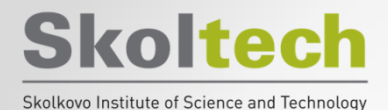

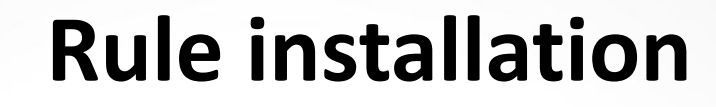

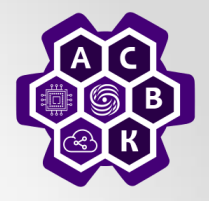

#### mininet> Pingall

#### mininet> sh ovs-ofctl add-flow s1 action= normal

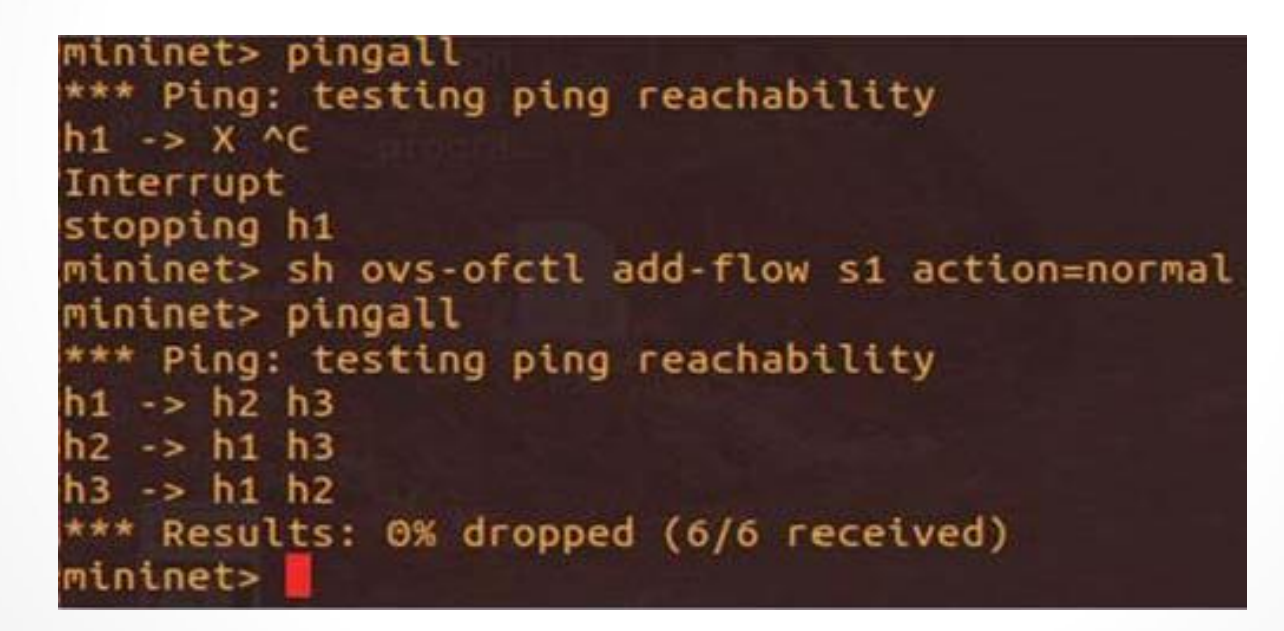

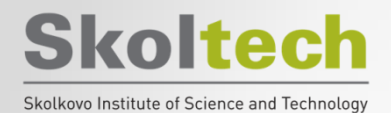

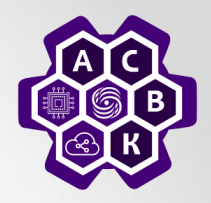

mininet> sh ovs-ofctl dump-flows s1

mininet> sh ovs-ofctl dump-flows s1 NXST\_FLOW reply (xid=0x4): cookie=0x0, duration=355.983s, table=0, n\_packets=24, n\_bytes=1680, idle\_a MAL mininet>

mininet> sh ovs-ofctl del-flows s1

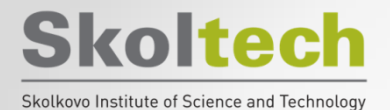

### **Adding rules**

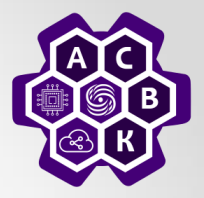

- mininet> sh ovs-ofctl add-flow s1 priority=500,in\_port=1,action=output:2
- mininet> sh ovs-ofctl add-flow s1
  priority=500,in\_port=2,action=output:1

mininet> sh ovs-ofctl add-flow s1 priority=500,in\_port=1,actions=output:2
mininet> sh ovs-ofctl add-flow s1 priority=500,in\_port=2,actions=output:1
mininet> h1 ping -c3 h2
PING 10.0.0.2 (10.0.0.2) 56(84) bytes of data.
64 bytes from 10.0.0.2: icmp\_seq=1 ttl=64 time=2.15 ms
64 bytes from 10.0.0.2: icmp\_seq=2 ttl=64 time=0.063 ms
64 bytes from 10.0.0.2: icmp\_seq=3 ttl=64 time=0.033 ms

--- 10.0.0.2 ping statistics ---3 packets transmitted, 3 received, 0% packet loss, time 2221ms rtt min/avg/max/mdev = 0.033/0.750/2.154/0.992 ms mininet> h3 ping -c3 h2 PING 10.0.0.2 (10.0.0.2) 56(84) bytes of data.

--- 10.0.0.2 ping statistics ---3 packets transmitted, 0 received, 100% packet loss, time 2035ms

mininet> sh ovs-ofctl dump-flows s1
NXST\_FLOW reply (xid=0x4):
 cookie=0x0, duration=76.800s, table=0, n\_packets=5, n\_bytes=378, idle\_age=58, priorit
 \_port=1 actions=output:2
 cookie=0x0, duration=66.386s, table=0, n\_packets=5, n\_bytes=378, idle\_age=58, priorit
 \_port=2 actions=output:1
 mininet>

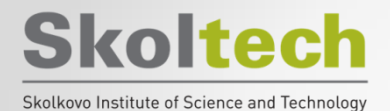

### **Priority rules**

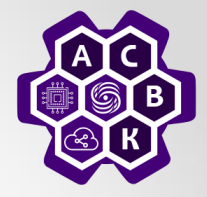

#### mininet> sh ovs-ofctl add-flow s1 priority=32768, action=drop mininet> h1 ping –c3 h2 mininet> sh ovs-ofctl dump-flows s1

mininet> sh ovs-ofctl add-flow s1 priority=32768,actions=drop mininet> h1 ping -c3 h2 PING 10.0.0.2 (10.0.0.2) 56(84) bytes of data. --- 10.0.0.2 ping statistics --packets transmitted, 0 received, 100% packet loss, time 2030ms mininet> sh ovs-ofctl dump-flows s1 NXST FLOW reply (xid=0x4): cookie=0x0, duration=20.085s, table=0, n packets=6, n bytes=420, idle age=7, actions=drop cookie=0x0, duration=1100.334s, table=0, n packets=5, n\_bytes=378, idle\_age=1082, priority=500, in\_port=1 actions=output cookie=0x0, duration=1089.920s, table=0, n packets=5, n bytes=378, idle\_age=1082, priority=500, in port=2 actions=output mininet> sh ovs-ofctl del-flows --strict ovs-ofctl: 'del-flows' command requires at least 1 arguments mininet> sh ovs-ofctl del-flows s1 --strict mininet> sh ovs-ofctl dump-flows s1 NXST FLOW reply (xid=0x4): cookie=0x0, duration=1151.669s, table=0, n\_packets=5, n\_bytes=378, idle\_age=1133, priority=500,in\_port=1 actions=output cookie=0x0, duration=1141.255s, table=0, n\_packets=5, n\_bytes=378, idle\_age=1133, priority=500, in\_port=2 actions=output mininet>

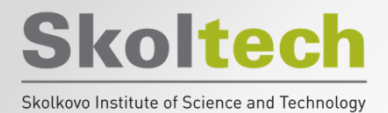

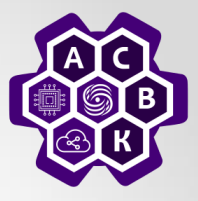

```
mininet> sh ovs-ofctl add-flow s1
```

```
dl_src=00:00:00:00:00:01,dl_dst=00:00:00:00:00:02, action=output:2
```

```
mininet> sh ovs-ofctl add-flow s1
```

```
dl_src=00:00:00:00:00:01,dl_dst=00:00:00:00:00:02, action=output:2
```

=output:1

```
mininet> sh ovs-ofctl add-flow s1
dl_type=0x806,nw_proto=1,actions=flood
```

mininet> pingall

```
mininet> sh ovs-ofctl add-flow s1 dl_src=00:00:00:00:00:01,dl_dst=00:00:00:00:00:02,actions=ou
tput:2
mininet> sh ovs-ofctl add-flow s1 dl_src=00:00:00:00:00:02,dl_dst=00:00:00:00:00:01,actions=ou
tput:1
mininet> sh ovs-ofctl add-flow s1 dl_type=0x806,nw_proto=1,actions=flood
mininet> pingall
*** Ping: testing ping reachability
h1 -> h2 X
h2 -> h1 X
h3 -> X X
*** Results: 66% dropped (2/6 received)
mininet>
```

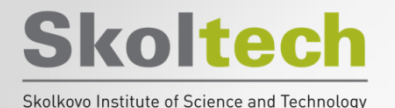

### Layer 3 matching

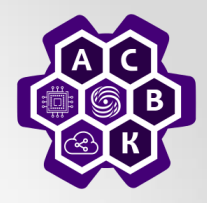

mininet> sh ovs-ctl add-flow s1 priority=500,ip,nw src=10.0.0.0/24,nw dst=10.0.0.0/24,actions=normal /bin/sh: 1: ovs-ctl: not found mininet> sh ovs-ofctl add-flow s1 priority=500,ip,nw src=10.0.0.0/24,nw dst=10.0.0.0/24,actions=norm mininet> sh ovs-ofctl add-flow s1 priority=500,ip,nw src=10.0.0.3,actions=mod nw tos:184,normal mininet> sh ovs-ofctl add-flow s1 arp.nw dst=10.0.0.1.actions=output:1 mininet> sh ovs-ofctl add-flow s1 arp.nw dst=10.0.0.2,actions=output:2 mininet> sh ovs-ofctl add-flow s1 arp.nw dst=10.0.0.3.actions=output:3 mininet> pingall \*\*\* Ping: testing ping reachability h1 -> h2 h3 h2 -> h1 h3 h3 -> h1 h2 \*\*\* Results: 0% dropped (6/6 received) mininet> sh ovs-ofctl dump-flows s1 NXST FLOW reply (xid=0x4): cookie=0x0, duration=48.844s, table=0, n\_packets=4, n\_bytes=168, idle\_age=13, arp,arp\_tpa=10.0.0.1 actions=output:1 cookie=0x0, duration=41.844s, table=0, n packets=4, n bytes=168, idle age=13, arp,arp tpa=10.0.0.2 actions=output:2 cookie=0x0, duration=23.328s, table=0, n packets=4, n bytes=168, idle age=13, arp,arp tpa=10.0.0.3 actions=output:3 cookie=0x0, duration=123.928s, table=0, n\_packets=12, n\_bytes=1176, idle\_age=18, priority=500, ip, nw src=10.0.0.0/24.nw dst=10.0.0.0/24 actions=NORMAL cookie=0x0, duration=87.500s, table=0, n packets=0, n bytes=0, idle age=87, priority=500,ip.nw src= 10.0.0.3 actions=mod nw tos:184.NORMAL mininet>

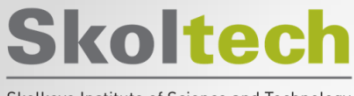

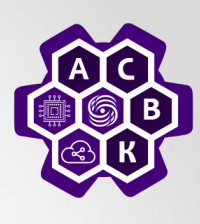

#### Skolkovo Institute of Science and Technology

# **Thanks for your attention!**

### **Vasily Pashkov**

pashkov@lvk.cs.msu.su